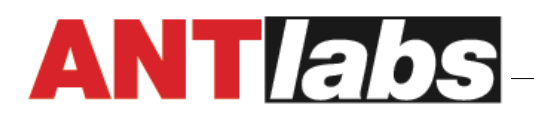

## How do I set a NTP server on my gateway to keep my time in sync

## **Configure at system**

Navigate to Admin GUI: System > Settings > Date & Time

|                                                          | System  Admin Accounts  Admin Accounts  Settings  Date & Time                            |
|----------------------------------------------------------|------------------------------------------------------------------------------------------|
| Retrieve time from NTP server Server 0.asia.pool.ntp.org |                                                                                          |
| * Date Format                                            | dd/mm/yyyy ▼ e.g. 16/10/2014                                                             |
| Current Date & Time                                      | Date 16/10/2014<br>Time 02:27PM                                                          |
| * New Date & Time                                        | Date         16/10/2014           Time         02:27PM           e.g.         16/10/2014 |
|                                                          |                                                                                          |
| Time Zone                                                | Asia ▼   >   Singapore ▼  <br>Changing the system time zone requires a system restart    |
| Save Cancel                                              |                                                                                          |

Click Save to confirm the changes.

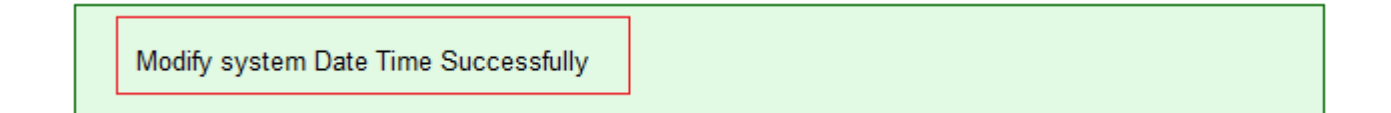

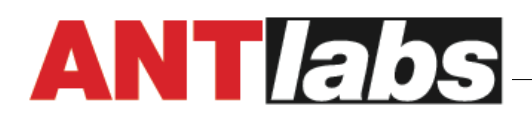

## **Additional Note:**

- Date Format Choose the date format you want to use.
- New Date & Time Specify the updated date and time here.
- Time Zone Specify the time zone that the gateway is in. You will need to restart the gateway.
- Retrieve time from NTP server The gateway supports Network Time Protocol (NTP) to automatically synchronize the internal clock with an external time server.
- IP Address NTP server IP address.